# Adobe Acrobat Install (for greybar update)

This tutorial will show you how to download Adobe Acrobat DC to use for updates to the section offering

(greybar) e-Report PDF process. Download Adobe Acrobat DC, which is needed to make comments on PDF's.

There are four ways of getting Adobe Acrobat DC:

- 1. Download Adobe Acrobat from Software Center
- 2. Download Adobe Creative Cloud from Software Center, login, and download the Adobe Acrobat DC App.
- 3. Download Adobe Creative Cloud from Adobe.com, login, and download the Adobe Acrobat DC app.
- 4. If your department is not supported by university IT, contact your department systems team to obtain the Adobe Acrobat DC download.

## **Option 1: Download Adobe Acrobat from Software Center**

#### 1. Open Software Center

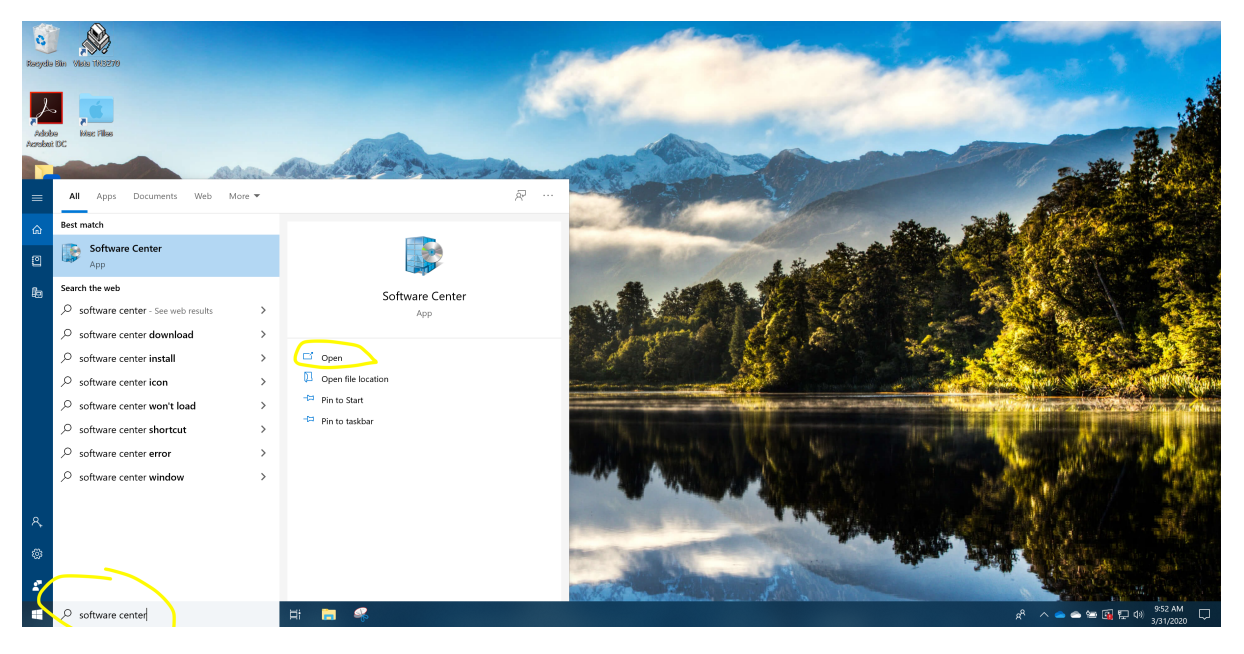

#### 2. Locate Adobe Acrobat DC and select the Icon

| Software Center                                                                |                                                                       |                                                        |                                                             |                                              |                                                         |                                                         |                                                          | - 🗆 X                                                   |
|--------------------------------------------------------------------------------|-----------------------------------------------------------------------|--------------------------------------------------------|-------------------------------------------------------------|----------------------------------------------|---------------------------------------------------------|---------------------------------------------------------|----------------------------------------------------------|---------------------------------------------------------|
| lowa State University                                                          |                                                                       |                                                        |                                                             |                                              |                                                         |                                                         |                                                          |                                                         |
| <ul> <li>Applications 2</li> <li>Updates</li> <li>Operating Systems</li> </ul> | All     Required       Filter:     All       Sort by:     Most recent |                                                        |                                                             |                                              |                                                         |                                                         |                                                          |                                                         |
| <ul> <li>Installation status</li> <li>Device compliance</li> </ul>             | •                                                                     |                                                        |                                                             | PDZ                                          | -                                                       | -                                                       | <i>8</i> 8.                                              | <b>—</b>                                                |
| Options                                                                        | Mozilla Firefox<br>60.9.0 ESR<br>Mozilla<br>60.9.0                    | .NET Framework<br>4.8 Full Install<br>Microsoft<br>4.8 | .NET Framework<br>4.7.2 Full Install<br>Microsoft<br>4.7.2  | IBM 64-bit DB2<br>Client 10.1<br>IBM<br>10.1 | Adobe InCopy CC<br>13.1.1 Serialized<br>Adobe<br>13.1.1 | Adobe InDesign<br>CC 13.1.1 Serializ<br>Adobe<br>13.1.1 | u.Achieve 4.5<br>CollegeSource<br>4.5                    | VideoLAN VLC<br>Media Player 3.0<br>VideoLAN<br>3.0.7.1 |
| (                                                                              | ٨                                                                     | ۲z                                                     | հատ                                                         |                                              | DB2                                                     |                                                         | <mark>لر</mark>                                          | ۲                                                       |
|                                                                                | Adobe Acrobat DC/<br>2019.012.20034 S.C.<br>Adobe<br>2019.012.20034   | 7-Zip 19.00<br>Igor Pavlov<br>19.00                    | Adobe Shockwave<br>Player 12.3.5.205<br>Adobe<br>12.3.5.205 | iTunes 12.9.4.102<br>Apple<br>12.9.4.102     | IBM DB2 10.1<br>IBM<br>10.1                             | Enable Windows<br>10 Photo Viewer<br>ITS<br>1.0         | Adobe Acrobat Pro<br>DC Named<br>Adobe<br>2019.012.20034 | Mozilla Firefox<br>52.9.0 ESR<br>Mozila<br>52.9.0       |
|                                                                                |                                                                       | (الله                                                  |                                                             | TB                                           |                                                         | Ps                                                      |                                                          | L                                                       |
|                                                                                | 1                                                                     | 0.20                                                   |                                                             | 1 mar                                        | 8 · ·                                                   |                                                         | Per-                                                     | · - · ·                                                 |

### 3. Install Adobe Acrobat DC

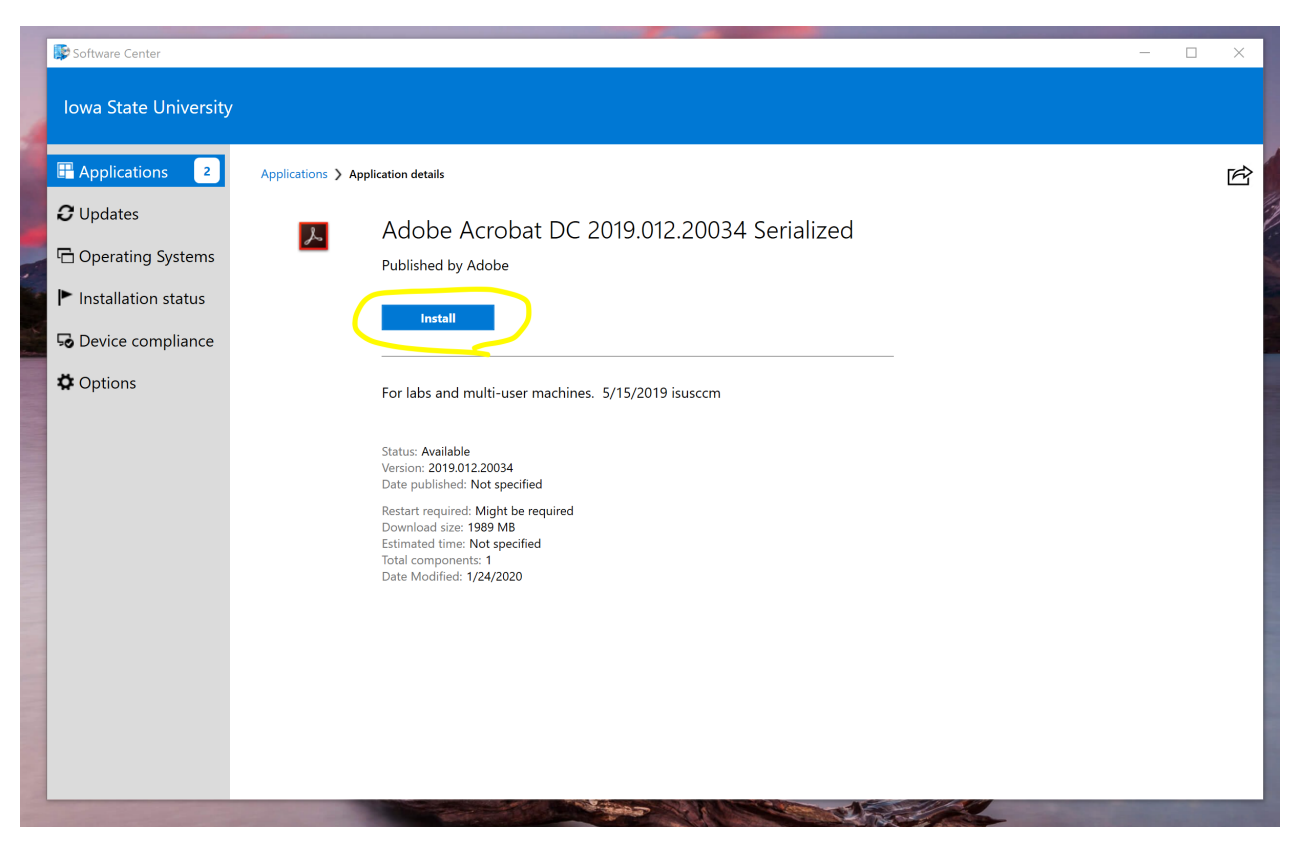

Option 2: Download Adobe Creative Cloud from Software Center, login, and download the Adobe Acrobat DC App

1. Open Software Center

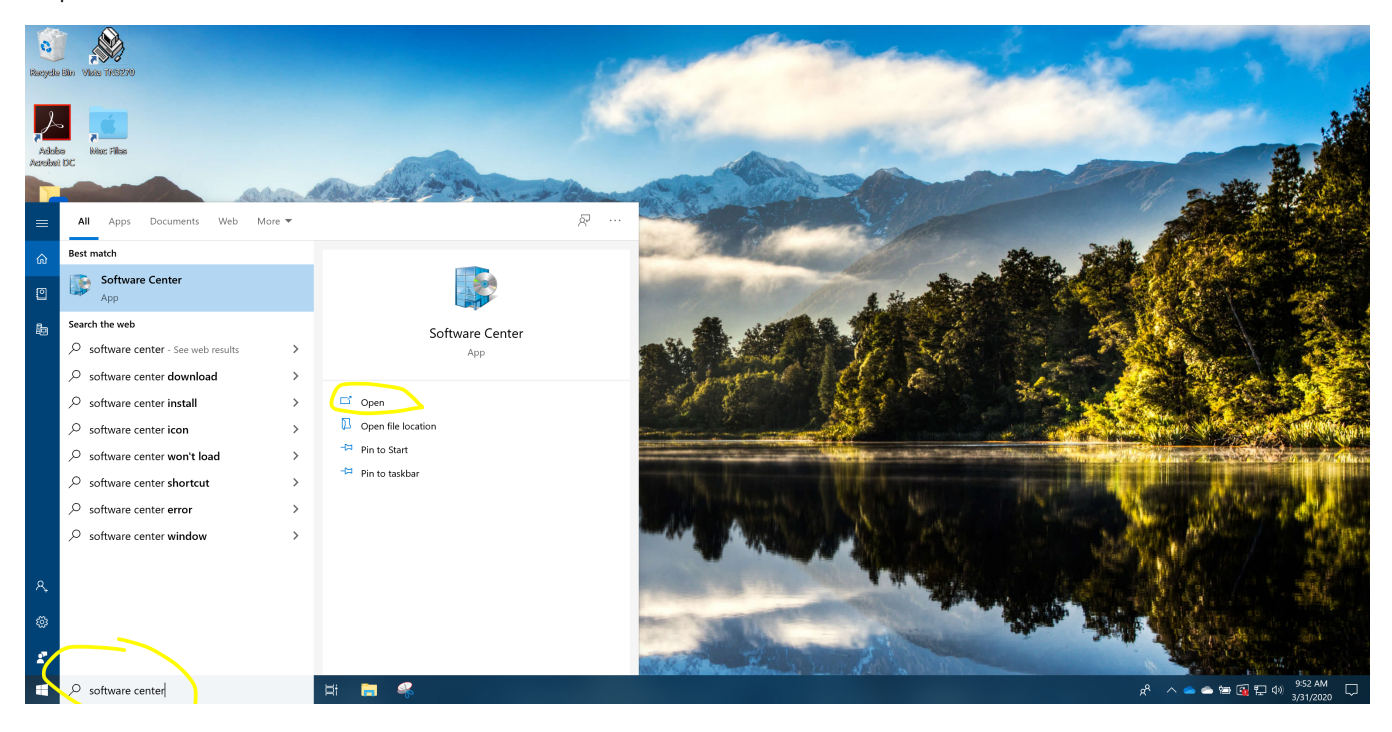

| 👺 Software Center     |                                      |                                                       |                                         |                                                         |                                      |                                          |                                                                   | - 🗆 X                                                                 | ٦        |
|-----------------------|--------------------------------------|-------------------------------------------------------|-----------------------------------------|---------------------------------------------------------|--------------------------------------|------------------------------------------|-------------------------------------------------------------------|-----------------------------------------------------------------------|----------|
| Iowa State University |                                      |                                                       |                                         |                                                         |                                      |                                          |                                                                   |                                                                       |          |
| Applications 2        | All Required                         |                                                       |                                         |                                                         |                                      | S                                        | earch                                                             | Q                                                                     |          |
| <b>C</b> Updates      | Filter: All                          | ▼ Sort by:                                            | Most recent                             | •                                                       |                                      |                                          |                                                                   | '≣ ⊞ ⊞                                                                | (1) (L ) |
| 🕒 Operating Systems   |                                      |                                                       |                                         |                                                         |                                      |                                          |                                                                   |                                                                       | 10 A 20  |
| ► Installation status |                                      |                                                       |                                         |                                                         |                                      |                                          |                                                                   |                                                                       | 215. WH  |
| So Device compliance  | Box Drive 2.11.46<br>Box             | Adobe CC Prohibit<br>Self Serve Installs              | uAchieve 4.5.3<br>CollegeSource         | Notepad++ 7.8.2<br>Don Ho                               | Visual C++ 2010<br>Redistributable P | Visual C++ 2010<br>Redistributable P     | Visual C++ 2008<br>Redistributable P                              | Visual C++ 2008<br>Redistributable P                                  | •        |
| Coptions              | 2.11.46                              | Adobe                                                 | 4.5.3                                   | 7.8.2                                                   | Microsoft                            | Microsoft<br>10.0.30319                  | Microsoft Inc<br>9.0.21022.08                                     | Micorosft Inc.<br>9.0.21022.08                                        |          |
|                       | DYMO<br>Connec                       | ĴIIĴ                                                  | box                                     | 0                                                       | ₽                                    | ₽                                        | EN                                                                | EN                                                                    |          |
|                       | DYMO Connect -<br>1.1<br>DYMO<br>1.1 | ITS - Fix u.Achieve<br>Data Source - Re<br>ITS<br>1.0 | Box Tools 4.6.1.554<br>Box<br>4.6.1.654 | Adobe Creative<br>Cloud Desktop A<br>Adobe<br>5.0 (7354 | JMP Pro 15.0 (x64)<br>SAS<br>15.0    | <b>JMP Pro 14.3 (x64)</b><br>SAS<br>14.3 | EndNote X9<br>19.2.0.13018<br>Clarivate Analytics<br>19.2.0.13018 | EndNote Cite<br>While You Write<br>Clarivate Analytics<br>3.17.0.5368 |          |
|                       | 6                                    |                                                       |                                         | DB2                                                     | IC                                   | Id                                       | Â                                                                 | A                                                                     |          |
|                       | Mozilla Firefox<br>60.9.0 ESR        | .NET Framework<br>4.8 Full Install                    | .NET Framework<br>4.7.2 Full Install    | IBM 64-bit DB2<br>Client 10.1                           | Adobe InCopy CC<br>13.1.1 Serialized | Adobe InDesign<br>CC 13.1.1 Serializ     | u.Achieve 4.5<br>CollegeSource<br>4 5                             | VideoLAN VLC<br>Media Player 3.0                                      | -        |

Step 3: Install Adobe Creative Cloud Desktop App

| 👺 Software Center     |                                                                                                    | - | × |
|-----------------------|----------------------------------------------------------------------------------------------------|---|---|
| lowa State University |                                                                                                    |   |   |
| Applications 2        | Applications > Application details                                                                                                    |   | ß |
| <b>C</b> Updates      | Adobe Creative Cloud Desktop Application 5.0.0.354                                                                                                    |   |   |
| 🕒 Operating Systems   | Published by Adobe                                                                                                    |   |   |
| Installation status   | Install                                                                                                    |   |   |
| So Device compliance  |                                                                                                    |   |   |
| Options               | Use with AdobelD on single-user machines to install and remove Creative Cloud apps. Installs 5.0 on Windows 10 64-bit, 4.9 everywhere else. Updated installer requires no post-install updates as of 10/11/2019 jbalvanz |   |   |
|                       | Status: Available<br>Version: 5.0.354<br>Date published: Not specified                                                                                                    |   |   |
|                       | Restart required: Might be required<br>Download size: 523 MB<br>Estimated time: Not specified<br>Total components: 1<br>Date Modified: 1/24/2020                                                                         |   |   |
|                       |                                                                                                    |   |   |

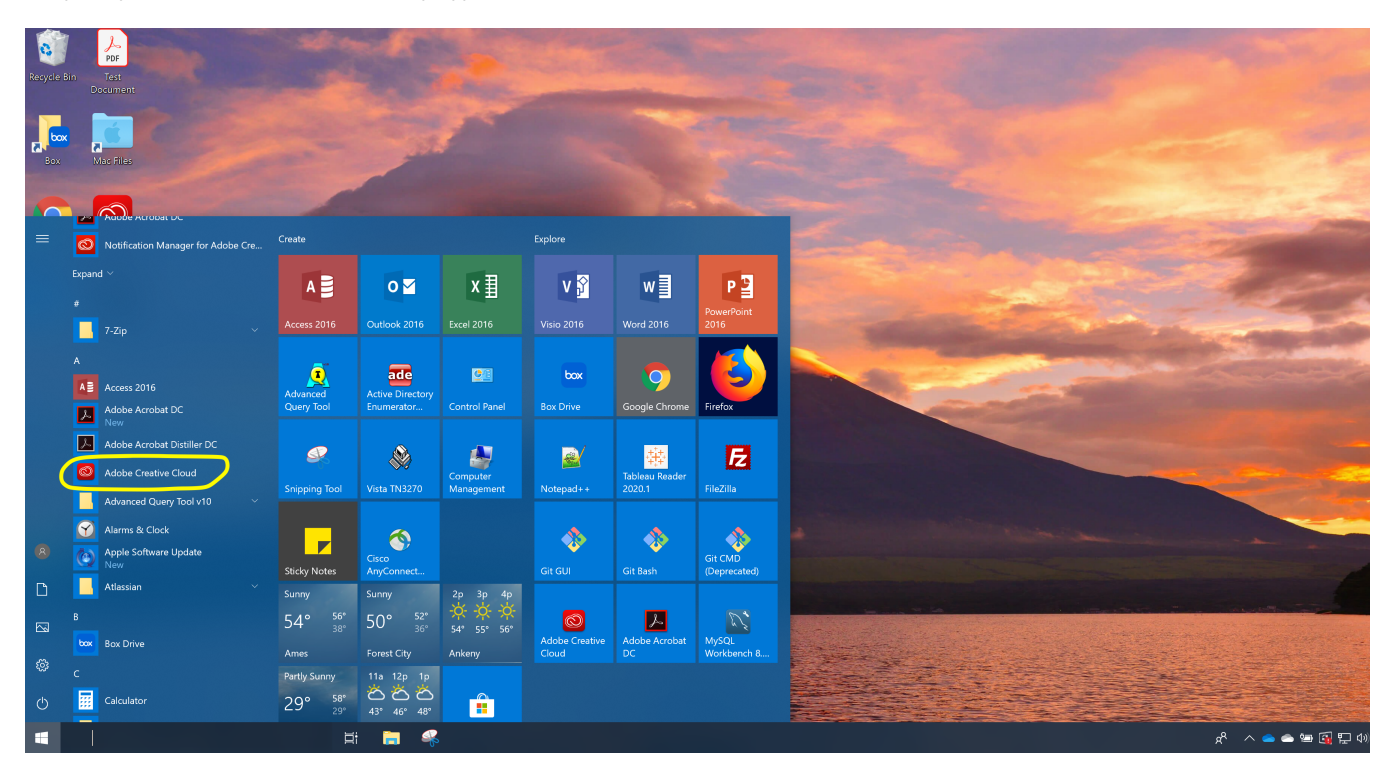

Step 5: Log into Adobe Creative Cloud using your NetID and Password

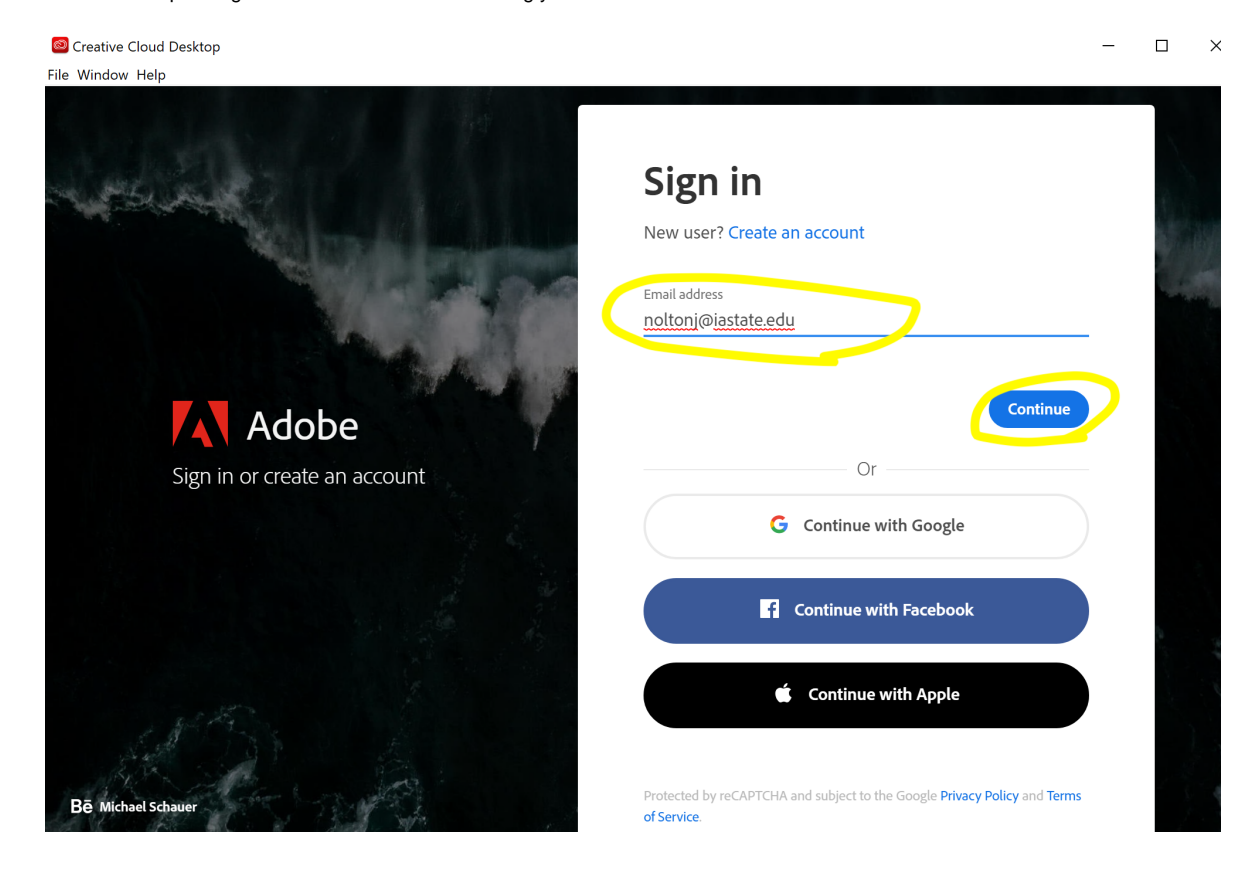

🧧 Enterprise ID Sign in

| IOWA STATE UNIVERSITY |
|-----------------------|
| Sign In               |
| Username              |
| noltonj               |
| Password              |
| ••••••                |
|                       |
| Sign In               |
| Need help signing in? |

- 🗆 ×

Step 7: Once in Creative Cloud, select "All Apps" and then find Acrobat DC and install

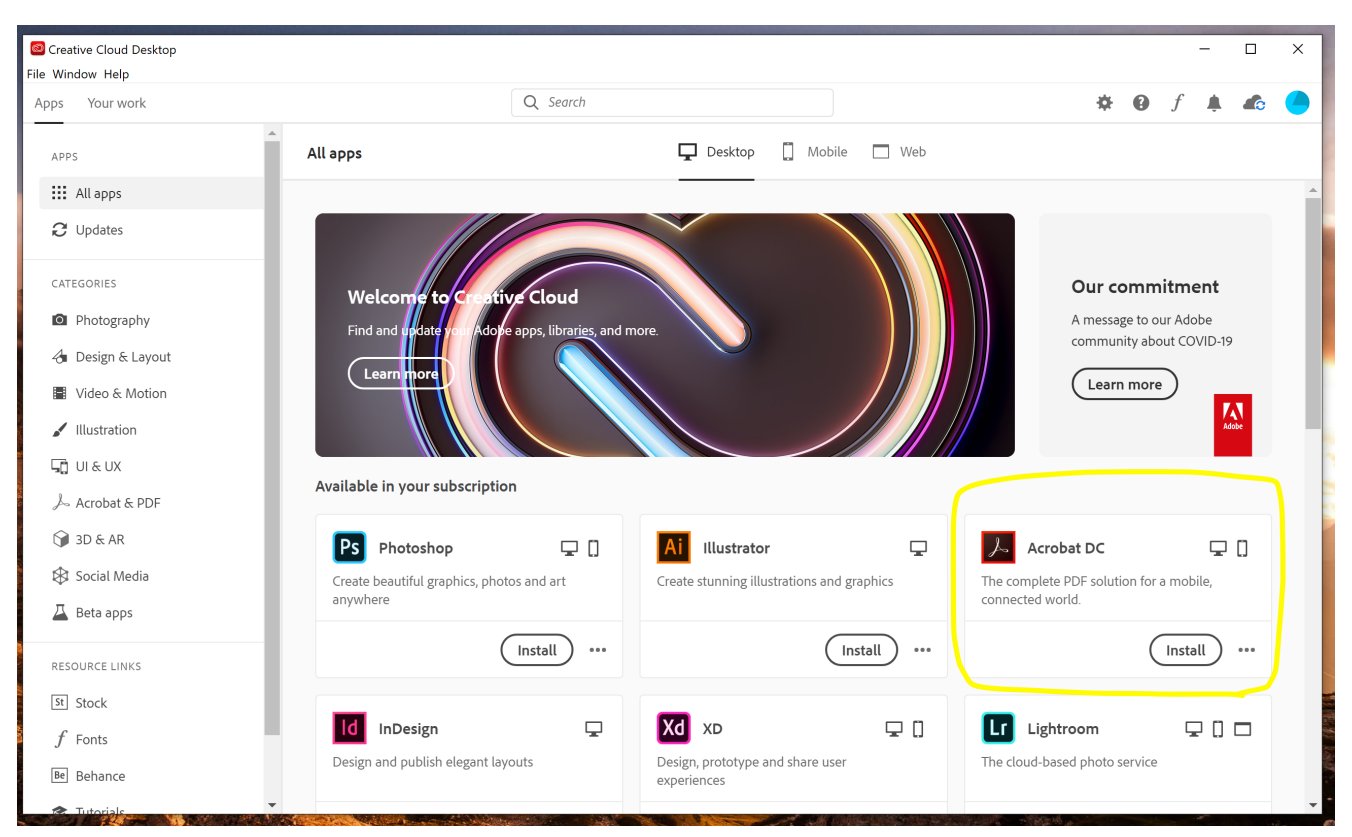

Option 3: Download Adobe Creative Cloud from Adobe.com, login, and download the Adobe Acrobat DC app.

Step 1: Go to www.adobe.com

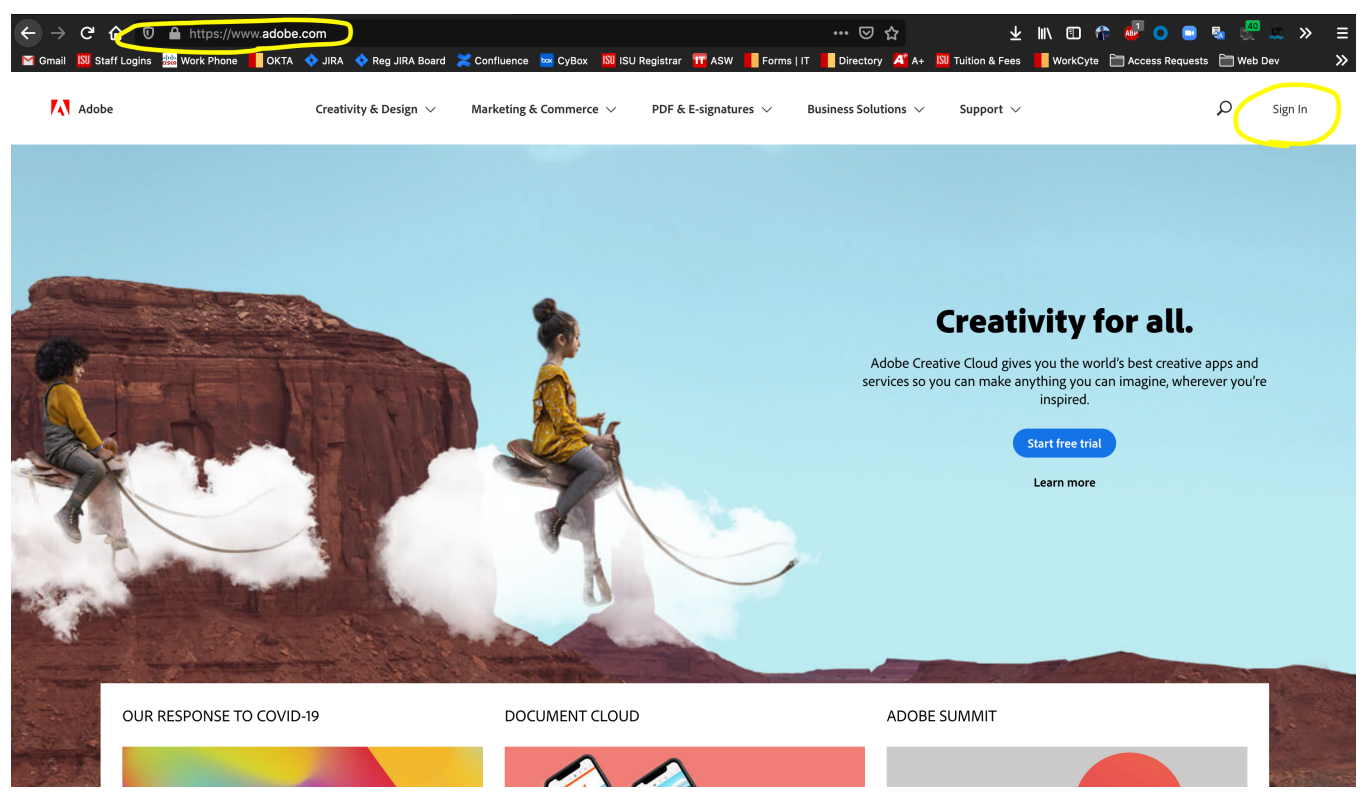

Step 2: Sign into the Adobe website using your NetID and Password. You will also need to log in via OKTA

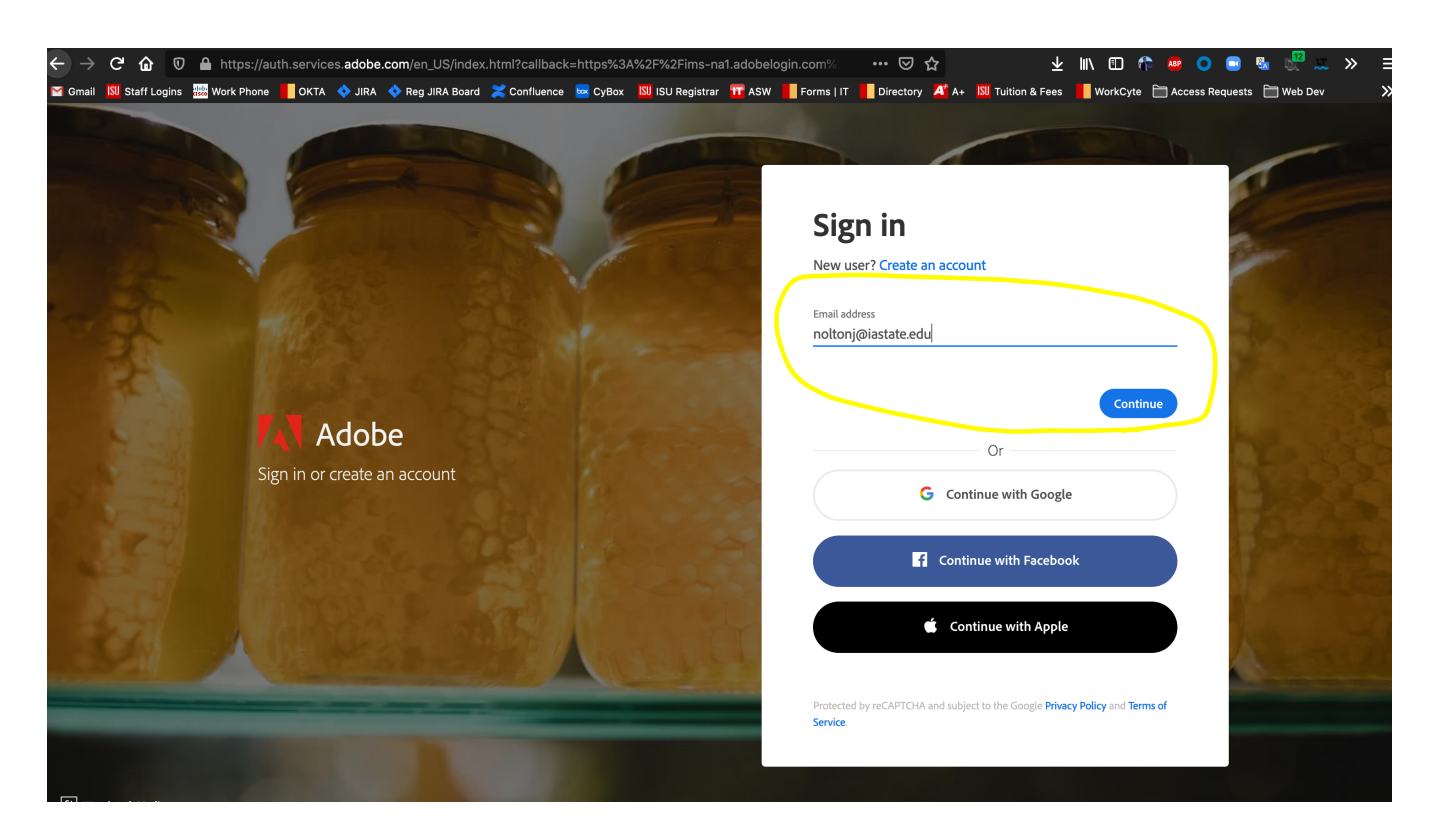

\_

| IOW      | A STATE UNIVERSITY |  |
|----------|--------------------|--|
|          | Sign In            |  |
| Username |                    |  |
| noltonj  |                    |  |
| Password |                    |  |
| ••••••   | ****               |  |
|          |                    |  |
|          | Sign In            |  |
|          |                    |  |

Step 3: Once logged in, select the apps menu as shown below and select Creative Cloud

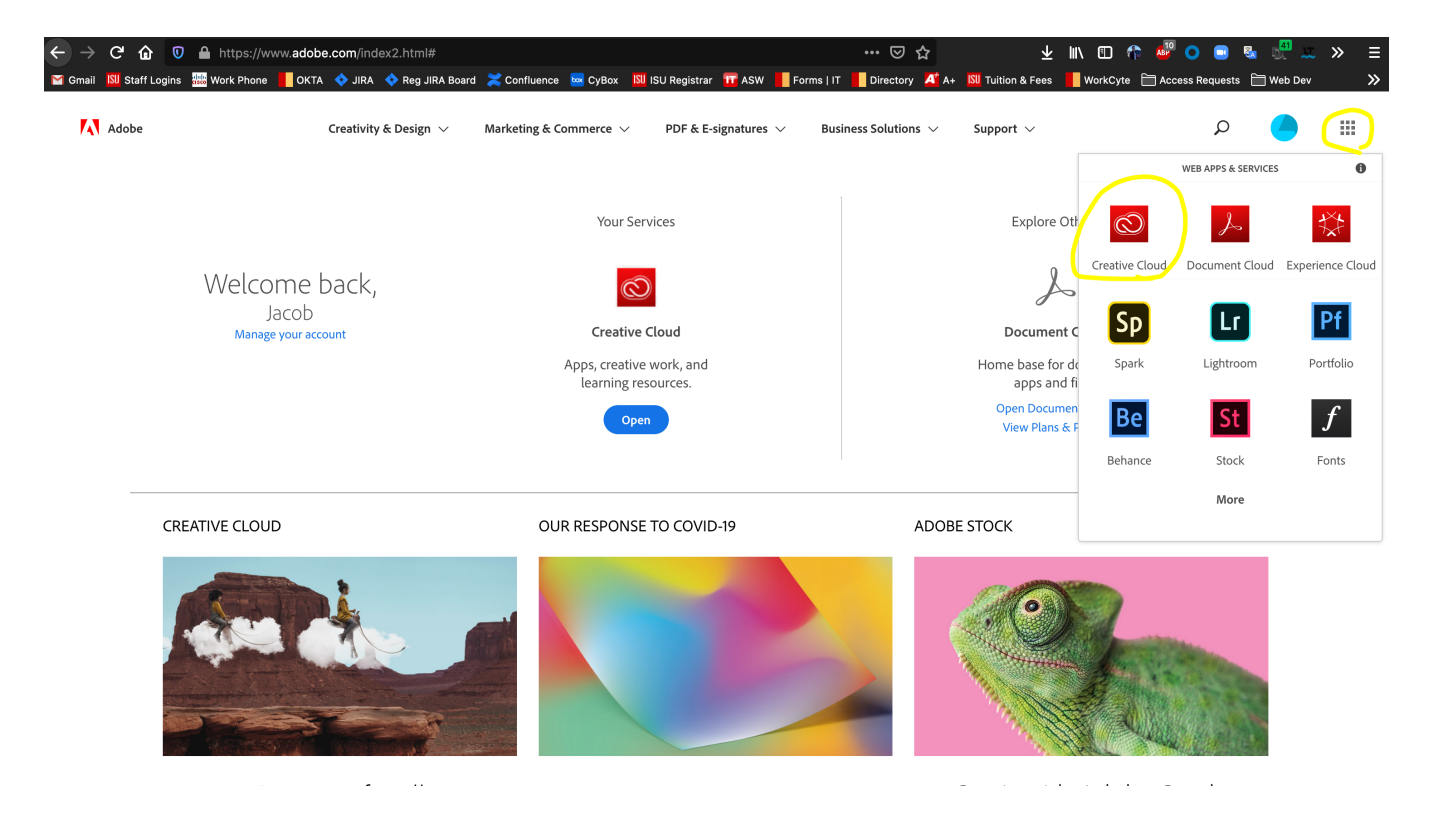

Step 4: Find the "Install Creative Cloud App" link and download. You may need administrative access to your machine to download creative cloud from the adobe.com website. Contact your department systems coordinator or university IT (4-4000) if you need help/approval with the download.

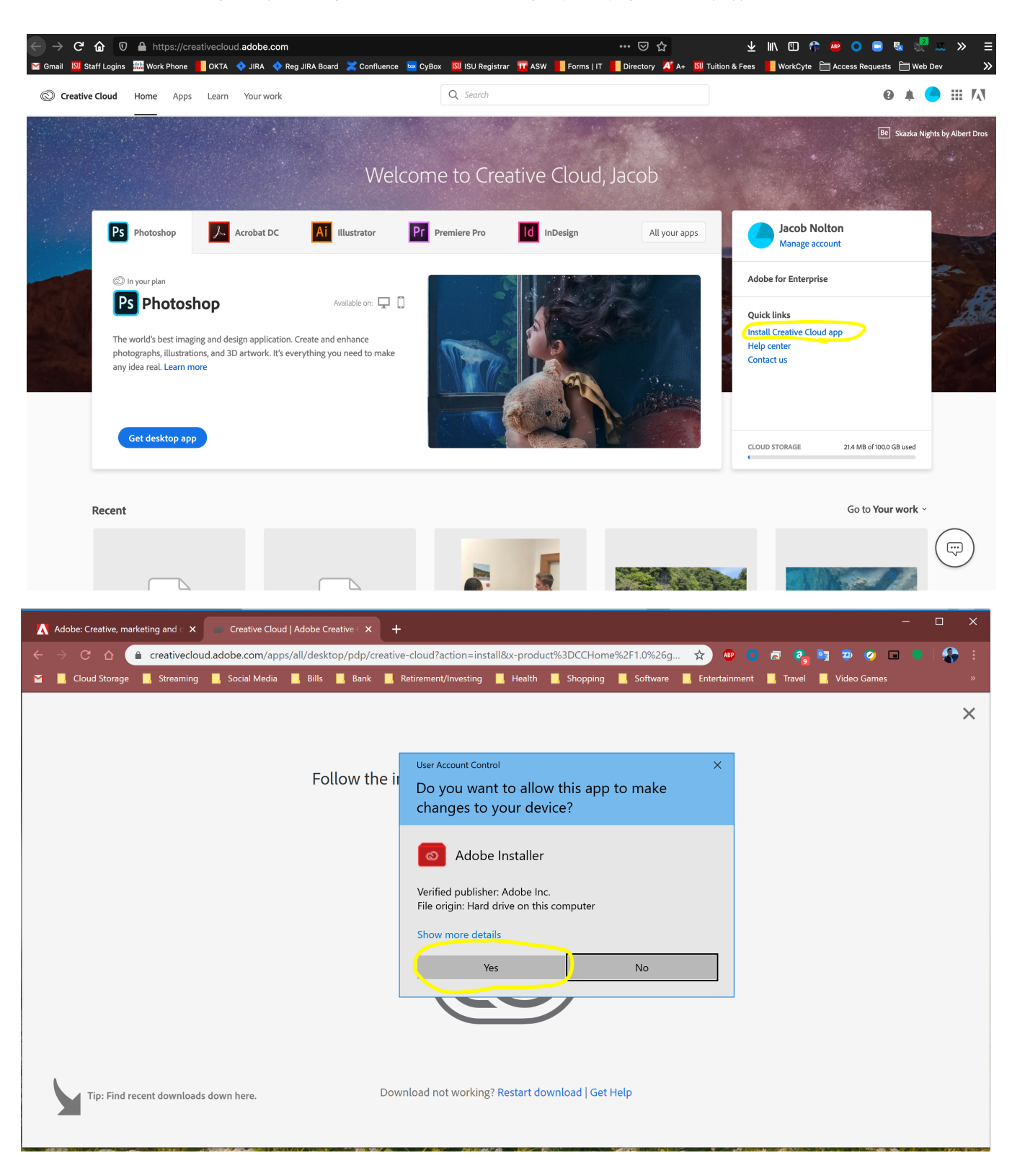

## Step 5: Open Adobe Creative Cloud Desktop App

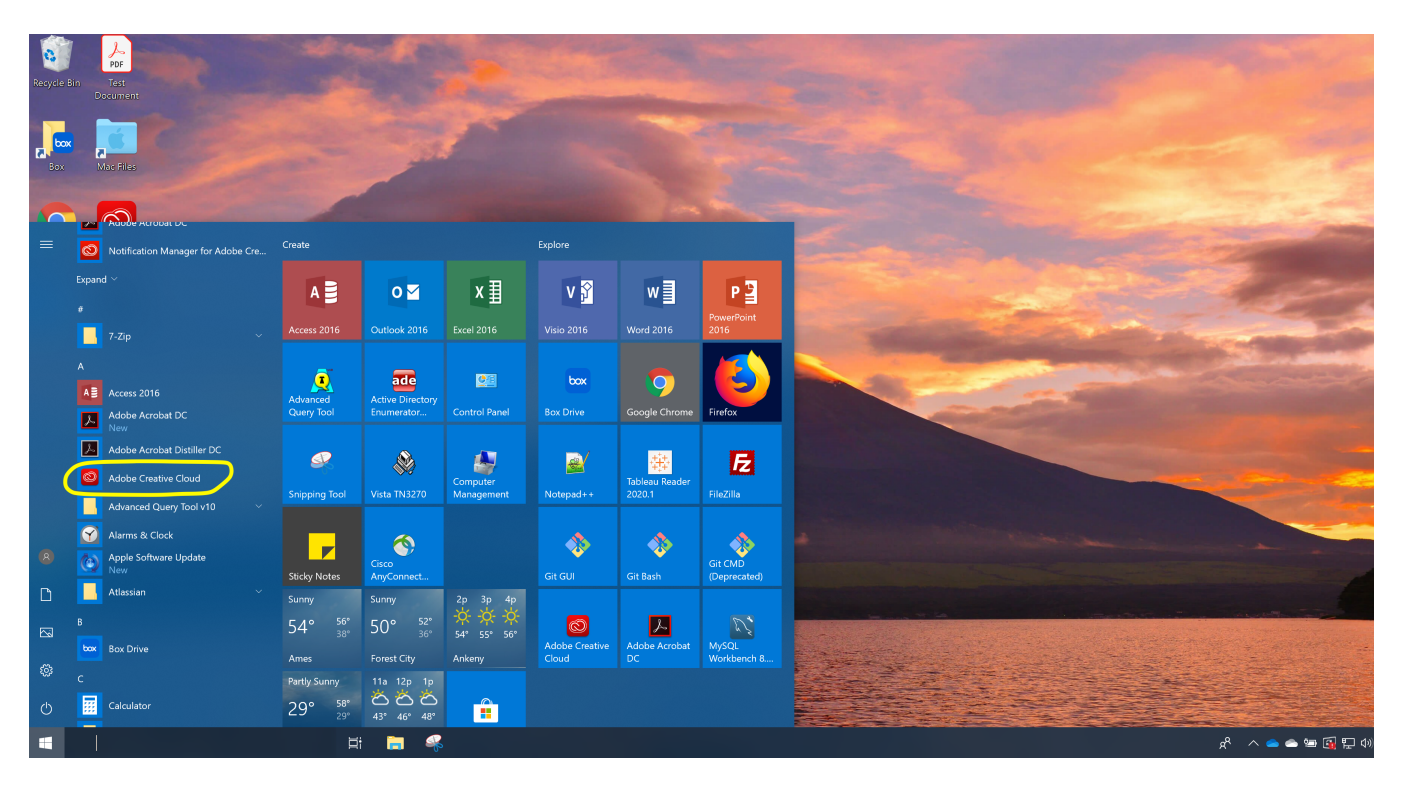

Step 6: Log into Adobe Creative Cloud using your NetID and Password

| Creative Cloud Desktop                                                                                          | _                                                                         |                                                                                                    |
|----------------------------------------------------------------------------------------------------|---------------------------------------------------------------------------|----------------------------------------------------------------------------------------------------|
| File Window Help                                                                                                |                                                                           |                                                                                                    |
|                                                                                                    |                                                                           |                                                                                                    |
| A set of the set of the set of the set of the set of the set of the set of the set of the set of the set of the | Sign in                                                                   |                                                                                                    |
|                                                                                                    |                                                                           | Sec.                                                                                                    |
| State The second second                                                                                         | New user? Create an account                                               | Tally                                                                                                    |
|                                                                                                    | Email address                                                             | the state of the state of the s |
|                                                                                                    | noltonj@iastate.edu                                                       |                                                                                                    |
|                                                                                                    |                                                                           |                                                                                                    |
|                                                                                                    | Continue                                                                  |                                                                                                    |
| Adobe                                                                                                    |                                                                           |                                                                                                    |
| Sign in or create an account                                                                                    | Or                                                                        |                                                                                                    |
| the second second                                                                                               | G Continue with Google                                                    |                                                                                                    |
|                                                                                                    |                                                                           |                                                                                                    |
|                                                                                                    | f Continue with Facebook                                                  |                                                                                                    |
|                                                                                                    |                                                                           | 2                                                                                                    |
|                                                                                                    | Continue with Apple                                                       |                                                                                                    |
| 1 MAR .                                                                                                    |                                                                           |                                                                                                    |
|                                                                                                    |                                                                           |                                                                                                    |
| Bē Michael Schauer                                                                                              | Protected by reCAPTCHA and subject to the Google Privacy Policy and Terms |                                                                                                    |
|                                                                                                    | or service.                                                               |                                                                                                    |

#### Enterprise ID Sign in

| Ю             | wa State University |  |
|---------------|---------------------|--|
|               | Sign In             |  |
| Username      |                     |  |
| noltonj       |                     |  |
| Password      |                     |  |
| •••••         | •••••               |  |
|               |                     |  |
|               | Sign In             |  |
|               |                     |  |
| Need help sig | ining in?           |  |

\_

Step 8: Once in Creative Cloud, select "All Apps" and then find Acrobat DC and install

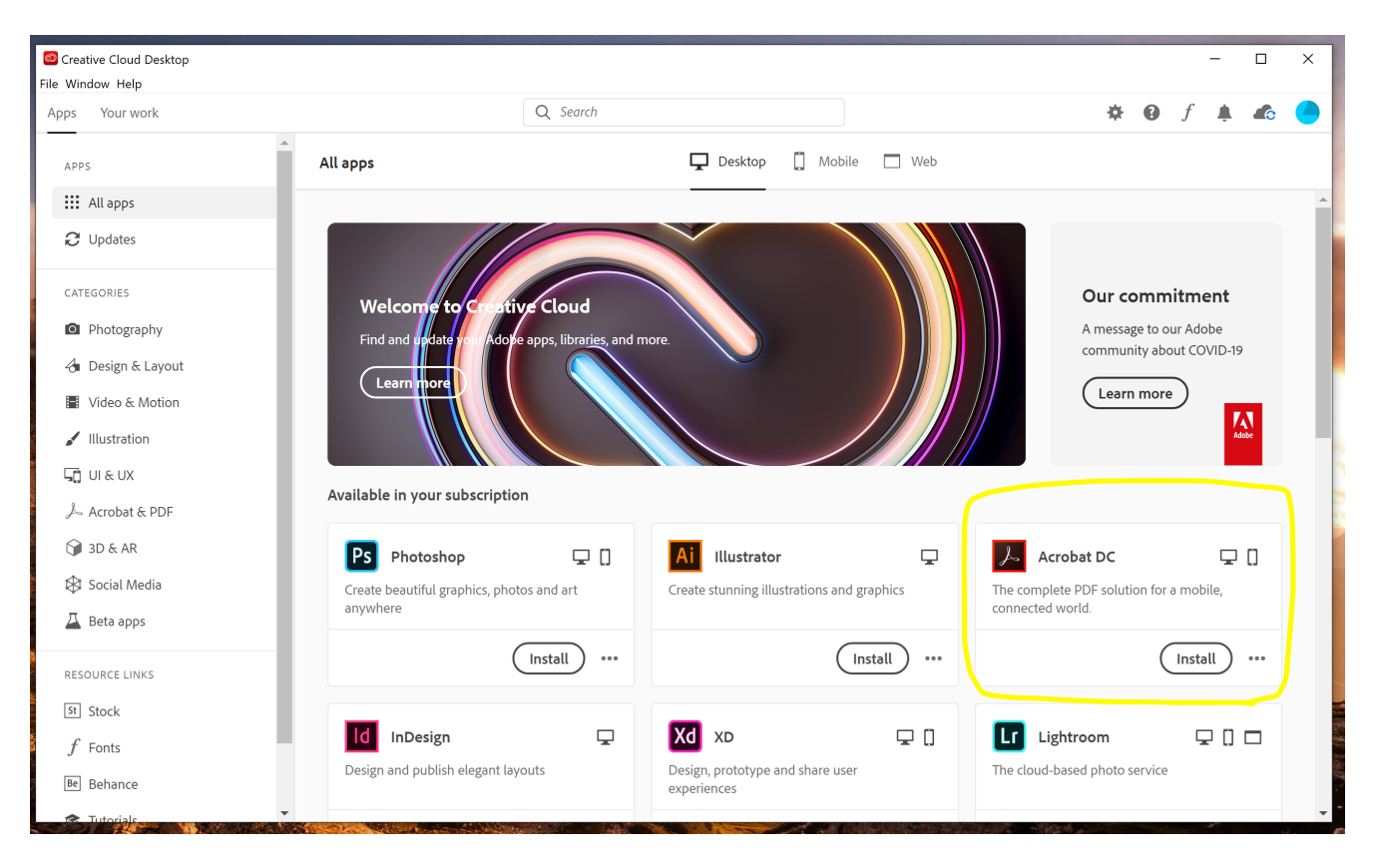